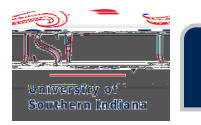

•

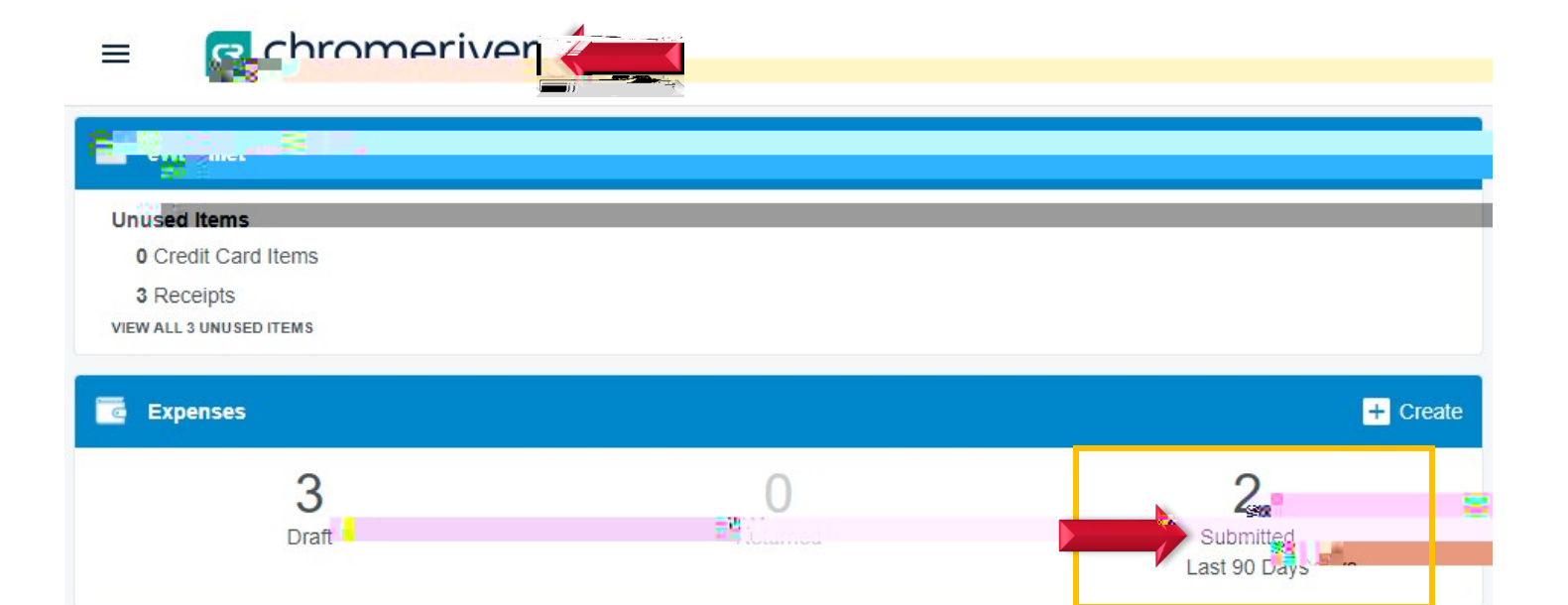

| Submitted         F         F           Eagle Ortando FL 9/19/21<br>executas 1754         08/20/2021         1,438.00<br>(FERRORE) | = 🖪 chronie                              | neriver    |     |           |   |                              |  |  | 🕁 🔍 or curron Archighe |
|----------------------------------------------------------------------------------------------------|------------------------------------------|------------|-----|-----------|---|------------------------------|--|--|------------------------|
| Esgle Orlando FL 9/19/21 08/20/2021 1,438.00                                                                                       | Submitted                                | <u>191</u> | н і | 1         | R |                              |  |  |                        |
|                                                                                                    | Eagle Orlando FL 9/19/21<br>QA0023531754 |            | 08  | 8/20/2021 |   | 1,438.00<br>USD<br>[PENDING] |  |  |                        |

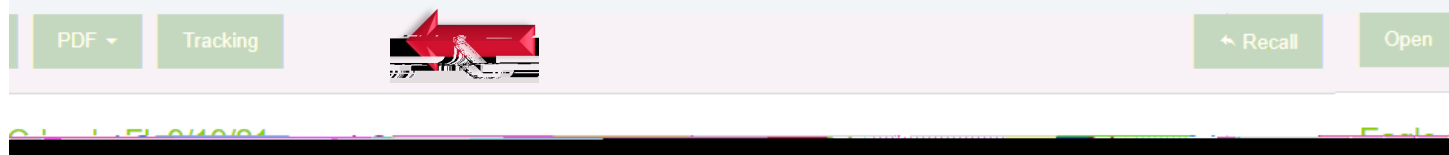

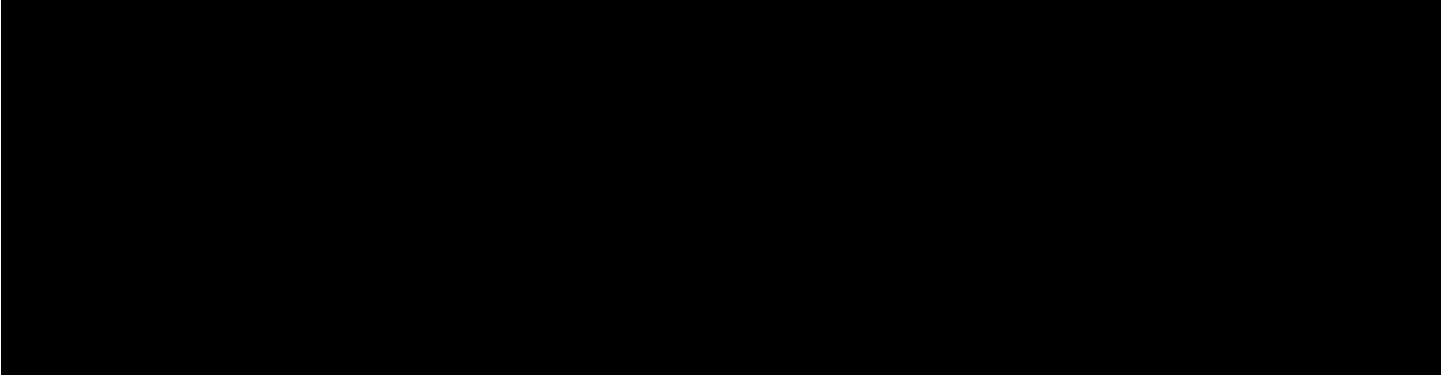

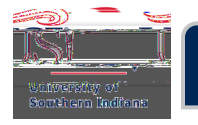

•

## Tracking for Eagle Orlando EL 9/19/21 ATUS CURRENTLY ASSIGNED

E Looging

|     |        |                    |            | The second second second second second second second second second second second second second second second s | 100 B 100 B 100 B 100 B 100 B 100 B 100 B 100 B 100 B 100 B 100 B 100 B 100 B 100 B 100 B 100 B 100 B 100 B 100 | an an 1977 an an an an 1978 an an an an an an an an an an an an an | 1.        |
|-----|--------|--------------------|------------|----------------------------------------------------------------------------------------------------|----------------------------------------------------------------------------------------------------|--------------------------------------------------------------------|-----------|
| SD) | STATUS | CURRENTLY ASSIGNED | Car Rontal |                                                                                                    | EX                                                                                                    | (PENSE TYPE                                                        | AMOUNT (U |
|     |        |                    |            |                                                                                                    |                                                                                                    |                                                                    |           |
|     |        |                    |            |                                                                                                    |                                                                                                    |                                                                    |           |
|     |        |                    |            |                                                                                                    |                                                                                                    |                                                                    |           |
|     |        |                    |            |                                                                                                    |                                                                                                    |                                                                    |           |
|     |        |                    |            |                                                                                                    |                                                                                                    |                                                                    |           |
|     |        |                    |            |                                                                                                    |                                                                                                    |                                                                    |           |
|     |        |                    |            |                                                                                                    |                                                                                                    |                                                                    |           |
|     |        |                    |            |                                                                                                    |                                                                                                    |                                                                    |           |
|     |        |                    |            |                                                                                                    |                                                                                                    |                                                                    |           |
|     |        |                    |            |                                                                                                    |                                                                                                    |                                                                    |           |
|     |        |                    |            |                                                                                                    |                                                                                                    |                                                                    |           |
|     |        |                    |            |                                                                                                    |                                                                                                    |                                                                    |           |
|     |        |                    |            |                                                                                                    |                                                                                                    |                                                                    |           |
|     |        |                    |            |                                                                                                    |                                                                                                    |                                                                    |           |
|     |        |                    |            |                                                                                                    |                                                                                                    |                                                                    |           |